# uneweb

### Día 4

### Ejercicio Único *La Web*.

- Importar el fondo: Menu > File > Import to Stage o Ctrl + R = Fondo.jpg
- Vamos a hacer que el tamaño del documento coincida con el de la foto. Vamos a Menú > Modify > Document y seleccionamos donde dice Match Content o Coincidir el Contenido. Aprovechamos y cambiamos el color del fondo a 6699CC.

| Import "letras.psd" to Stage                                                                                                    |                                                                                                    |
|----------------------------------------------------------------------------------------------------|----------------------------------------------------------------------------------------------------|
| Check Photoshop layers to import:                                                                                                    | Options for "ACUARIO":<br>Import this text layer as:<br>Editable text<br>Vector outlines<br>Flattened bitmap image<br>Create movie clip for this layer<br>Instance name<br>Registration: 200<br>Publish settings<br>Compression: Lossy •<br>Quality: • Use publish setting<br>Custom: 90<br>Calculate Bitmap Size |
| Merge Layers Convert layers to: Flash Layers  ✓ Place layers at original position  Set stage size to same size as Photoshop canvas (520 x 115) | )<br>OK Cancel                                                                                                    |

6. Guardamos y Visualizamos.

### Animación de las burbujas:

- 7. Insertamos una capa o layer nuevo
- 8. Importar a la librería: burbuja.psd
- Colocamos una instancia en el stage, y la convertimos en un MovieClip "burbujas" presionando F8. Volvemos a presionar F8 para meterlas dentro de otro MovieClip "burbujas animadas". Hace doble click sobre la burbuja en el stage para editarlo.
- 10. Presionando Alt y con la herramienta de arrastre clonar 5 veces hasta tener 6 burbujas ubicadas debajo de la barra.

| LACULARIC | Uversed-1 a 44 Tal |
|-----------|--------------------|
|           | Tune               |

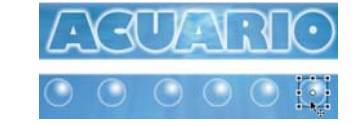

| ocument Proper    | ties                             |   |
|-------------------|----------------------------------|---|
| Title:            |                                  |   |
| Description:      |                                  |   |
|                   |                                  |   |
|                   |                                  |   |
| Dimensions:       | 760 px (width) x 500 px (height) |   |
| Match:            | OPrinter  Ocontents  Default     |   |
| Background color: |                                  |   |
| Frame rate:       | #6699CC                          |   |
| Ruler units:      |                                  |   |
|                   |                                  |   |
|                   |                                  | ۴ |

- 3. Importar al Stage "letras.psd" y las posicionamos.
- 4. Importamos al Stage barra.psd y la ubicamos.
- 5. Creamos una carpeta en los layers y metemos todas estas capas. La renombramos "fondo" haciendo doble Click sobre el nombre de la carpeta y la bloqueamos.

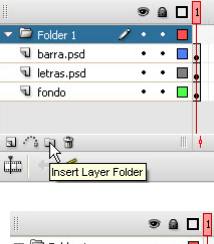

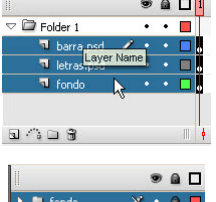

#### Elaborado por : Lic. Gerardo Márquez Moreno.

## uneweb

 Seleccionamos las 6 burbujas y hacemos click con el botón derecho sobre cualquiera de las burbujas > distribuir en capas o Distribute to Layers.

|            | ۵ 🖬 🗖 ۱  | 12. Ver |
|------------|----------|---------|
| Layer 1    | •• •     |         |
| 😼 burbujas | 1 • • 🗖  | nue     |
| 🕤 burbujas | • • 🗖    |         |
| 🕤 burbujas | • • 🗖 🖥  | vac     |
| 🕤 burbujas | • • 🗖 🖥  |         |
| 🕤 burbujas | • • 🔳 📕  | hen     |
| 🕤 burbujas | • • 🗖 📕  | cau     |
|            | 201 B. L |         |

- 2. Vemos que en la ventana de layers insertó 6 nuevos layers y el Layer 1 original quedó vacío. El programa colocó una burbuja en cada capa. Botamos el Layer 1 que quedó vacío.
- 13. Seleccionamos todos los cuadros 1 y les ponemos Tween Motion o Interpolación de movimiento.

|            | 1 🕲 🕲   | 5 10 15 20 25       |
|------------|---------|---------------------|
| 🛛 burbujas | • • 🔳 📕 |                     |
| 🛛 burbujas | •• 🗖    |                     |
| 🛛 burbujas | · · 🗖   |                     |
| 🕤 burbujas | •••     | Create Motion Tween |
| 🕤 burbujas | •••     | Create Shape Tween  |
| 😼 burbujas | 1 • • • | Insert Frame        |

- 14. Seleccionar todos los cuadros 10 e insertamos un Key Frame F6.
- 15. Movemos todas las burbujas hacia arriba fuera del cuadro.
- 16. Para lograr un efecto más realista cada burbuja debe tener su propio momento de entrada y de salida. Para ello seleccionamos los KeyFrames de entrada y slida de cada uno y las reubico en el tiempo. Algo parecido pero no necesariamente igual a esto:

| 11 |            |   | 9 |   | 1  | 5 10  | D 15 | 20 | 25 | 30   | 35  | 40         | 45 | 50 | 55 | 60 |
|----|------------|---|---|---|----|-------|------|----|----|------|-----|------------|----|----|----|----|
| 1  | burbujas   | 1 | ٠ | ٠ | 0  | 0.    |      |    |    |      | → ● |            |    |    |    | Т  |
| 4  | l burbujas |   | ٠ | ٠ | •  |       | 0.   | ,  |    |      |     | (          |    |    |    |    |
| 4  | l burbujas |   | ٠ | ٠ | •  | 0 • > |      |    | •  |      |     |            |    |    |    | Т  |
| 4  | l burbujas |   | ٠ | ٠ | 0  |       |      |    |    |      |     |            |    |    | ,  | ֥  |
| 4  | l burbujas |   | ٠ | ٠ | 0  | 0.    | ·>   |    |    | •    |     |            |    |    |    | Т  |
| 4  | l burbujas |   | ٠ | ٠ | •> |       |      |    |    | TN . |     | <b>→ •</b> |    |    |    |    |

- 17. Regresamos a la Escena 1
- 18. Seleccionamos la burbuja y presionaos de nuevo F8 para hacer un movie clip: "burbmask".Hacemos Doble Click en la burbumask para editarla.
- 19. Insertar capa2
- 20. Dibujar un rectángulo del tamaño del área de las letras superponiendo la mitad de la barra.
- 21. Botón derecho sobre capa2 > Mask
- 22. Volver a escena 1, renombramos el Layer a "burbujas" bloqueamos. Guardar y Previsualizar.

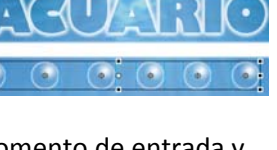

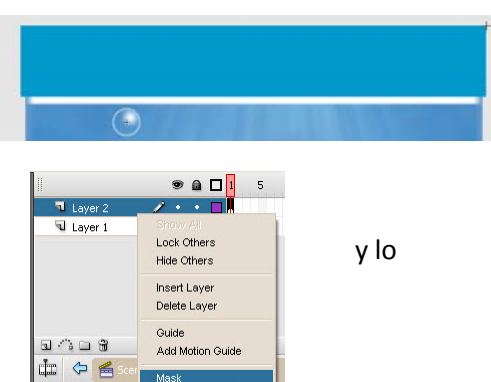

📩 🗘 🗧

🔀 burbmask

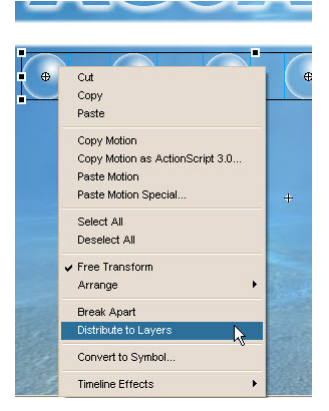

### Curso: FLASH CS3 – Nivel: I

# uneweb

### Los Botones de Navegación.

23. Creamos una capa nueva y con la herramienta de texto escribimos los cuatro botones con color 6699CC sobre la barra. Cada botón debe ir en un cuadro de texto separado: Inicio – Historia – Video – Galería.

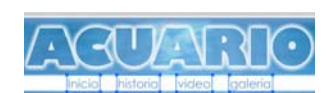

|               | Inicio                | historia      | video | go    |
|---------------|-----------------------|---------------|-------|-------|
| Convert to §  | Symbol                |               |       |       |
| <u>N</u> ame: | iniciobase            |               |       | ж     |
| <u>T</u> ype: | Movie clip     Button | Registration: | Ca    | ncel  |
|               | ◯ Graphic             |               | Adva  | anced |

- 24. Cada uno de los botones va a un movieclip (F8) con el mismo nombre del botón más la terminación "base.
- 25. Volvemos a seleccionar cada uno de los movieclips y

convirtiéndolos a botón (f8) con el mismo nombre del botón más la terminación "botón".

 Ini∉io
 historia
 video
 gc

 Convert to Symbol
 Imit inicipation
 Imit inicipation
 Imit inicipation
 Imit inicipation

 Name:
 Inicipation
 Imit inicipation
 Imit inicipation
 Imit inicipation
 Imit inicipation

 Irype:
 Movie dip
 Registration:
 Imit inicipation
 Imit inicipation
 Imit inicipation

 Irype:
 Movie dip
 Registration:
 Imit inicipation
 Imit inicipation

 Irype:
 Movie dip
 Registration:
 Imit inicipation

 Irype:
 Graphic
 Imit inicipation

👁 🔒 🔲 Up Over Down Hit

Lo que sigue requiere método y paciencia pero es necesario para que los botones queden full animados. Estos mismos pasos se repiten con cada botón:

- 26. Entramos en el primer botón haciendo doble click sobre él. Vemos que nuestra línea de tiempo no es igual. Vamos a insertar un keyframe en cada estado del botón.
- 27. Seleccionamos el cuadro UP o reposo y metemos el movieclip en otro movieclip (f8) en este caso "inicioup". Seleccionamos el Cuadro Over o Sobre y metemos el movieclip en otro movie Clip "inicioover". Seleccionamos el cuadro Down y metemos el movieclip en otro "iniciodown". En el estado Hit no hacemos otro movieclip sino que dibujamos un rectángulo más o menos del tamaño del ratón para mejorar el área activa del ratón.

| 1 📇 inicioboton                 | 1 📇 inicioboton                  | 1 📇 inicioboton                  | 1 🖉 inicioboton |
|---------------------------------|----------------------------------|----------------------------------|-----------------|
| Ini@io historia                 | Ini®io historia                  | Ini∉io historia                  | + historia      |
| Convert to Symbol               | Convert to Symbol                | Convert to Symbol                |                 |
| Name: inicioup                  | Name: Inicioover                 | Name: iniciodown                 |                 |
| Iype: Movie dip Registration: B | Iype: ● Movie clip Registration: | Iype: Movie clip Registration: E |                 |
| Dutton R                        | ○ Button                         | Button                           |                 |
| Graphic                         | ○ Graphic                        | Graphic                          |                 |

\*\*\*\_\_\_\*\*\*

- 28. Seleccionamos el estado up y hacemos doble click sobre el movie clip para editarlo.
- 29. En el cuadro 1 cambiamos la interpolación a movimiento (Tween Motion).

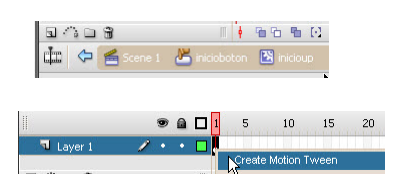

30. Insertamos un KeyFrame (F6) en el cuadro 5. Regresamos al cuadro uno, hacemos un click sobre las letras y en la ventana de propiedades ponemos Color: Alpha : 0.

# uneweb

- Seleccionamos el cuadro 5 oprimimos F9 para abrir la ventana de actions y escribimos un stop();
- 32. Seleccionamos todos los cuadros y con el botón derecho hacemos click sobre la línea de tiempo y oprimimos Copy Motion.
- 33. Ahora solo debemos abrir en la librería uno a uno los estados up de cada botón haceindo doble click sobre ellos, seleccionamos el cuadro uno y pegamos el motion. Recordamos agregar el stop() al final de cada animación.
- 34. Ahora vamos a animar los estados Over:
- 35. Entramos en el botón seleccionamos el cuadro del estado over, y hacemos doble click sobre el movieclip inicioover en el stage.
- 36. Cuadro 1 Tween motion; Cuadro 5 = F6.
- 37. Seleccionamos el movie clip en el stage y le aplicamos un filtro: Filtro > sombra (drop shadow) Valores: X=2; Y=2; Strenght=50%; Dist=2; Ang=45.
- 38. Insertamos un stop en el cuadro 5, seleccionamos todos los cuadros y copiamos el motion. Abrimos uno a uno todos los estados over de los botones y pegamos los motion y ponemos stop() a los finales.
- 39. Estados Down : Regresamos a la escena 1, doble click sobre el botón de inicio seleccionamos el frame del estado Down y hacemos doble click en el stage sobre el movie Clip.
- 40. Cuadro 1 Tween motion; Cuadro 5 = F6.
- 41. Seleccionamos el movie clip en el stage, vamos a la ventana de propiedades > Color: Brightnes: -50%
- 42. Seleccionamos el cuadro 5 = F9 = stop();
- 43. Seleccionamos todos los cuadros y copiamos el motion. Abrimos uno a uno todos los estados Down de los botones y pegamos el motion y ponemos stop() a los finales.

Hasta Mañana...

| ۲  | â 🗆 | 1 5          | 10  |
|----|-----|--------------|-----|
| 1. | •   | • >>>        |     |
|    |     |              |     |
| •  | 42  | <i>▶</i> ⊕ ♦ | / 7 |
|    | 1   | stop()       | ;   |

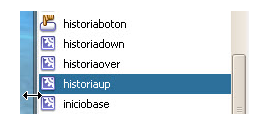

| Brightness | •                    | 50%                      |
|------------|----------------------|--------------------------|
| lormal     | •                    |                          |
|            | Brightness<br>Normal | Brightness •<br>Normal • |

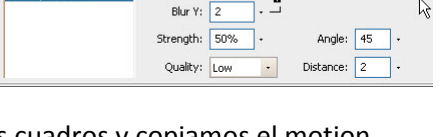

Properties Filters × Param

Curso: FLASH CS3 – Nivel: I